### Nieuw in Wise versie 7.0.2

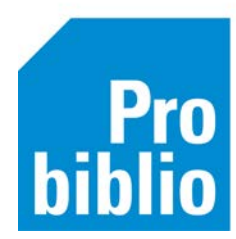

### Nieuwe berichtsoort beschikbaar

Er is een nieuw soort bericht beschikbaar voor bibliotheken: het PMS-bericht.

Dit bericht is bedoeld voor klanten die online lid worden en de bibliotheekpas in de bibliotheek moeten komen ophalen. Het PMS-bericht is een herinnering die wordt gestuurd als de klant de pas na een bepaalde periode nog steeds niet opgehaald heeft.

Dit bericht kan per bibliotheekorganisatie worden geactiveerd. Meer informatie of direct aanmelden? Meldt dit via TOPdesk.

### Client > Aanmelden met een persoonlijke gebruikersnaam

Uitbreiding van de rolkeuze na het aanmelden: naast de korte omschrijving van de instantie, vestigingsomschrijving en de rol, wordt nu ook het vestigingsnummer getoond. Naast klikken met de muis kunnen deze gegevens nu worden doorzocht en met de pijltjes toetsen kan direct worden gescrold.

| 🗢 Rolkeuze |                                                           |   |
|------------|-----------------------------------------------------------|---|
| Rolkeuze:  | Waterland - 6214 - Landsmeer - Back-Office basis          | ~ |
|            | Waterland - 6214 - Landsmeer - Back-Office basis          |   |
|            | Waterland - 6226 - Beemster - Back-Office basis           |   |
|            | Waterland - 6251 - Purmerend Centrale - Back-Office basis |   |
|            | Waterland - 6253 - Edam - Back-Office basis               |   |

• Voorbeeld van nieuwe inlog rolkeuze

#### Client > nieuwe optie: 'Gebruikt ter plaatse'

Het is vanaf nu mogelijk exemplaren te registreren die door klanten in de bibliotheek gebruikt zijn, maar niet worden uitgeleend.

#### Innemen

Het registeren van een gebruikt materiaal gebeurt via Innemen. Hiervoor is een nieuwe optie beschikbaar:

| 🛃 I N N E M E N                               |                              |               |
|-----------------------------------------------|------------------------------|---------------|
| Sessie Klant Uitlenen                         | Innemen Catalogus Afsluiten  |               |
| exemplaar                                     | Annuleer inname              | F4            |
|                                               | Boekenbus modus              | F8            |
| Laatste actie<br>10000041479675 Dolfie en Noi | Administratief Innemen       | Ctrl+F8       |
| Uitl. Ir                                      | Gebruikt ter plaatse         | Ctrl+Shift+F8 |
|                                               | Kastlijst-exemplaren Innemen | Alt+F8        |
|                                               | Floating-exemplaren Innemen  | Ctrl+F10      |
|                                               | Naar Innemen                 | F3            |

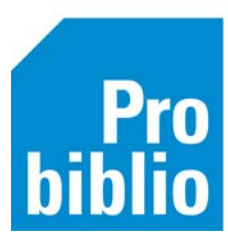

Klik deze optie aan, het inname scanveld wordt geel:

| Sessie             | Klant            | Uitlenen     | Innemen | Catalogus            | Afsluiten    |  |  |
|--------------------|------------------|--------------|---------|----------------------|--------------|--|--|
| exemp              | olaar            |              |         |                      |              |  |  |
|                    |                  |              |         | TER PLAATSE GEBRUIKT |              |  |  |
| Laatste<br>1000004 | actie<br>1479675 | Dolfje en No | ura     |                      |              |  |  |
| Uitl.              |                  | h            | nl.     |                      | Titel/auteur |  |  |

Neem nu het door de klant gebruikte materiaal in en zo wordt het geregistreerd.

# Exemplaardetailscherm

In het detailscherm van het exemplaar wordt deze informatie getoond. Let op: de nieuwe informatie staat uiterst rechts, gebruik de schuifbalk om het beeld te verschuiven.

|                                         |                                                                                                    |                                                                                                    |                                                                                     |                                                                                                    | LEP K             |
|-----------------------------------------|----------------------------------------------------------------------------------------------------|----------------------------------------------------------------------------------------------------|-------------------------------------------------------------------------------------|----------------------------------------------------------------------------------------------------|-------------------|
| Exemplaar Status K                      | flant Muteer Notities Ove                                                                                                    | rzichten Afslu                                                                                        | uiten                                                                               |                                                                                                    |                   |
| Exemplaar-id                            | 9823103                                                                                                    |                                                                                                    |                                                                                     |                                                                                                    |                   |
| 10000041479675                          | Dolfje en Noura / Loon, Pa                                                                                                    | ul van                                                                                                |                                                                                     |                                                                                                    |                   |
| Bestelni                                | 2018125645                                                                                                    |                                                                                                    | Stamboeknr                                                                          |                                                                                                    |                   |
| Dead                                    |                                                                                                    |                                                                                                    |                                                                                     |                                                                                                    |                   |
| DIG                                     |                                                                                                    |                                                                                                    |                                                                                     |                                                                                                    |                   |
| Vestiging                               | 6190 - AanZet Dordrecht C                                                                                                    |                                                                                                    |                                                                                     |                                                                                                    |                   |
| Status                                  | B - Binnen                                                                                                    |                                                                                                    |                                                                                     |                                                                                                    |                   |
| Laatste actor id                        | Beatrivschool 34 (7132012                                                                                                    | 5271)                                                                                                 |                                                                                     |                                                                                                    |                   |
| Educite detor ro                        | Despaceut                                                                                                    | 5271)                                                                                                 |                                                                                     |                                                                                                    |                   |
|                                         | DORDRECHT                                                                                                    |                                                                                                    |                                                                                     |                                                                                                    |                   |
|                                         | x gemaand Bericht-type                                                                                                    |                                                                                                    |                                                                                     |                                                                                                    |                   |
|                                         |                                                                                                    |                                                                                                    |                                                                                     | -                                                                                                    | Gebruikt ter plaa |
|                                         |                                                                                                    |                                                                                                    |                                                                                     |                                                                                                    |                   |
|                                         |                                                                                                    |                                                                                                    |                                                                                     |                                                                                                    | )                 |
| atus:                                   |                                                                                                    |                                                                                                    |                                                                                     | Exem                                                                                                    | plaar             |
|                                         |                                                                                                    |                                                                                                    |                                                                                     |                                                                                                    |                   |
| Exemplaar                               |                                                                                                    |                                                                                                    |                                                                                     |                                                                                                    |                   |
| Exemplaar<br>xemplaar Status            | Klant Muteer Notities                                                                                                    | Overzichten                                                                                           | Afsluiten                                                                           |                                                                                                    |                   |
| Exemplaar<br>xemplaar Status            | Klant Muteer Notities                                                                                                    | Overzichten                                                                                           | Afsluiten                                                                           |                                                                                                    |                   |
| Exemplaar<br><sup>xemplaar</sup> Status | Klant Muteer Notities                                                                                                    | Overzichten                                                                                           | Afsluiten                                                                           | Natitio                                                                                                    |                   |
| Exemplaar<br><sup>xemplaar</sup> Status | Klant Muteer Notities (                                                                                                    | Overzichten                                                                                           | Afsluiten                                                                           | Notitie                                                                                                    | s                 |
| Exemplaar<br>xemplaar Status            | Klant Muteer Notities (<br>Public.jaar                                                                                                    | Overzichten<br>2018                                                                                   | Afsluiten                                                                           | Notitie:<br>Afschr<br>Biilage                                                                                        | s                 |
| Exemplaar<br>xemplaar Status            | Klant Muteer Notities (<br>Public.jaar<br>Prijs (titel)                                                                                                    | Overzichten<br>2018<br>€ 15,99                                                                        | Afsluiten                                                                           | Notitie:<br>Afschr<br>Bijlage<br>Koppel                                                                              | S                 |
| Exemplaar<br>xemplaar Status            | Klant Muteer Notities (<br>Public.jaar<br>Prijs (titel)                                                                                                    | Overzichten<br>2018<br>€ 15,99                                                                        | Afsluiten                                                                           | Notitie:<br>Afschr<br>Bijlage<br>Koppel<br>Instr                                                                     | S                 |
| Exemplaar<br>xemplaar Status            | Klant Muteer Notities<br>Public.jaar<br>Prijs (titel)<br>Exem.Prijs                                                                                                    | Overzichten<br>2018<br>€ 15,99<br>€ 13,05                                                             | Afsluiten                                                                           | Notitie:<br>Afschr<br>Bijlage<br>Koppel<br>Instr<br>Memo                                                             | S                 |
| Exemplaar<br>xemplaar Status            | Klant Muteer Notities<br>Public.jaar<br>Prijs (titel)<br>Exem.Prijs<br>Inleverdatum                                                                                          | Overzichten<br>2018<br>€ 15,99<br>€ 13,05<br>12-08-2022 1                                             | Afsluiten                                                                           | Notitie:<br>Afschr<br>Bijlage<br>Koppel<br>Instr<br>Memo<br>Schade                                                   | S                 |
| Exemplaar<br>xemplaar Status            | Klant Muteer Notities<br>Public.jaar<br>Prijs (titel)<br>Exem.Prijs<br>Inleverdatum                                                                                          | Overzichten<br>2018<br>€ 15,99<br>€ 13,05<br>12-08-2022 1<br>£194 Act 7                               | Afsluiten                                                                           | Notitie:<br>Afschr<br>Bijlage<br>Koppel<br>Instr<br>Memo<br>Schade<br>Nota                                           | S                 |
| Exemplaar<br>xemplaar Status            | Klant Muteer Notities<br>Public.jaar<br>Prijs (titel)<br>Exem.Prijs<br>Inleverdatum<br>Geleend bij                                                                           | Overzichten<br>2018<br>€ 15,99<br>€ 13,05<br>12-08-2022 1<br>6194 - AanZe                             | Afsluiten<br>15:15:39<br>et Stadspol                                                | Notitie:<br>Afschr<br>Bijlage<br>Koppel<br>Instr<br>Memo<br>Schade<br>Schade<br>Druk                                 | S                 |
| Exemplaar<br>xemplaar Status            | Klant Muteer Notities<br>Public.jaar<br>Prijs (titel)<br>Exem.Prijs<br>Inleverdatum<br>Geleend bij<br>Uitleendatum                                                           | Overzichten<br>2018<br>€ 15,99<br>€ 13,05<br>12-08-2022 1<br>6194 - AanZe<br>23-05-2022               | Afsluiten<br>15:15:39<br>et Stadspol                                                | Notitie:<br>Afschr<br>Bijlage<br>Koppel<br>Instr<br>Memo<br>Schade<br>Nota<br>Druk                                   | S                 |
| Exemplaar<br>xemplaar Status            | Klant Muteer Notities<br>Public.jaar<br>Prijs (titel)<br>Exem.Prijs<br>Inleverdatum<br>Geleend bij<br>Uitleendatum                                                           | Overzichten<br>2018<br>€ 15,99<br>€ 13,05<br>12-08-2022 1<br>6194 - AanZe<br>23-05-2022               | Afsluiten<br>15:15:39<br>et Stadspol                                                | Notitie:<br>Afschr<br>Bijlage<br>Koppel<br>Instr<br>Memo<br>Schade<br>Nota<br>Druk                                   | S                 |
| Exemplaar<br>xemplaar Status            | Klant Muteer Notities<br>Public.jaar<br>Prijs (titel)<br>Exem.Prijs<br>Inleverdatum<br>Geleend bij<br>Uitleendatum<br>Selectiedatum                                          | Overzichten<br>2018<br>€ 15,99<br>€ 13,05<br>12-08-2022 1<br>6194 - AanZe<br>23-05-2022               | Afsluiten<br>15:15:39<br>et Stadspol                                                | Notitie:<br>Afschr<br>Bijlage<br>Koppel<br>Instr<br>Memo<br>Schade<br>Nota<br>Druk<br>Afschr.blokka                  | s<br>de           |
| Exemplaar<br>xemplaar Status<br>Gebrui  | Klant Muteer Notities<br>Public.jaar<br>Prijs (titel)<br>Exem.Prijs<br>Inleverdatum<br>Geleend bij<br>Uitleendatum<br><u>Selectiedatum</u><br>kt ter plaatse - laatste datum | Overzichten<br>2018<br>€ 15,99<br>€ 13,05<br>12-08-2022 1<br>6194 - AanZe<br>23-05-2022<br>12-08-2022 | Afsluiten<br>15:15:39<br>et Stadspol<br>Gebruikt ter plaatse - telling aantal keren | Notitie:<br>Afschr<br>Bijlage<br>Instr<br>Memo<br>Schade<br>Nota<br>Druk<br>Afschr.blokka<br>0 + 0 + 1 = 1           | s<br>de           |
| Exemplaar<br>xemplaar Status<br>Gebrui  | Klant Muteer Notities<br>Public.jaar<br>Prijs (titel)<br>Exem.Prijs<br>Inleverdatum<br>Geleend bij<br>Uitleendatum<br>Selectiedatum<br>kt ter plaatse - laatste datum        | Overzichten<br>2018<br>€ 15,99<br>€ 13,05<br>12-08-2022 1<br>6194 - AanZe<br>23-05-2022<br>12-08-2022 | Afsluiten<br>15:15:39<br>et Stadspol<br>Gebruikt ter plaatse - telling aantal keren | Notitie:<br>Afschr<br>Bijlage<br>Koppel<br>Instr<br>Memo<br>Schade<br>Nota<br>Druk<br>Afschr.blokka<br>0 + 0 + 1 = 1 | s<br>de           |

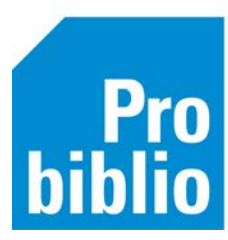

### Exemplaarstatistieken

Deze informatie is ook op te vragen via het menu Exemplaren > Exemplaarstatistieken

| Exemplaren           | Titels   | Reserveringen | St | atistieken en selecties | Berichten | k |
|----------------------|----------|---------------|----|-------------------------|-----------|---|
| <u>A</u> anvragen    |          |               | >  |                         |           |   |
| <u>T</u> ijdelijke e | xempla   | aren          | >  |                         |           |   |
| Inzien               |          |               |    |                         |           |   |
| Zoeken               |          |               |    |                         |           |   |
| Koppelen             |          |               |    |                         |           |   |
|                      | -        |               | 1  |                         |           |   |
| Exemplaars           | statisti | eken          | >  | Afschrijfstatistiek     |           |   |
| <u>B</u> CB/RCB ra   | apport   | en            | >  | Uitleenstatistiek       |           | L |
| <u>Overzichte</u>    | n        |               | >  | Leenstatistiek          |           | L |
|                      |          |               |    | Bezitstatistiek         |           |   |
|                      |          |               |    | Gebruikt ter plaatse s  | tatistiek |   |
|                      |          |               |    | Onderling leenverkee    | r         |   |

#### Exemplarenactielijst: Extra kolom

Aan het overzicht 'Exemplaren actielijst' is een extra kolom toegevoegd: Kastcode

|          | Exemplaren actielijst |        |                       |                       |            |                        |  |  |  |  |
|----------|-----------------------|--------|-----------------------|-----------------------|------------|------------------------|--|--|--|--|
| Kastcode | Kast                  | Etiket | Titel                 | Auteur                | Exemplaar  | Actie                  |  |  |  |  |
|          |                       |        |                       |                       | nummer     |                        |  |  |  |  |
| 6190     |                       |        |                       |                       |            |                        |  |  |  |  |
| VLF      | Groteletter boeken;   |        | Kom terug, mijn kind  | Uil-van Golen, A. den | 7130092540 | Doorschuiven route-ex. |  |  |  |  |
| VLF      | Groteletter boeken;   |        | Spiegel in raadselen  | Verhagen, Leida       | 7130080387 | Doorschuiven route-ex. |  |  |  |  |
| VLF      | Groteletter boeken;   |        | Het meisje van hierna | Zee, Nel van der      | 7130092974 | Doorschuiven route-ex. |  |  |  |  |

# Client > Exemplaren > Budget

Als bij het koppelen de juridische eigenaar van een exemplaar wordt aangepast, wordt het budget ook naar deze vestiging gezet.

#### **Client > Financieel > Aanpassing termen**

Aanpassing in het overzicht 'Financiële details'. In de kolom 'Omschrijving' staan nu duidelijkere termen. Bijvoorbeeld: *Vergoeding* wordt vervangen door *Nota Boeken* 

#### Client > Innemen > 'Externe IBL-V exemplaren innemen' verwijderd

Door een aanpassing in de werking van IBL-V is het nu mogelijk IBL-V exemplaren direct in te nemen. De menu ingang 'Externe IBL-V exemplaren innemen' is verwijderd.

| Nieuw 7.0.2.                 | C             |                                  |          |
|------------------------------|---------------|----------------------------------|----------|
| Innemen Catalogus Afsluiten  |               | Innemen Catalogus Afsluiten      |          |
| Annuleer inname              | F4            | Annuleer inname                  | F4       |
| Boekenbus modus              | F8            | Boekenbus modus                  | F8       |
| Administratief Innemen       | Ctrl+F8       | Administratief Innemen           | Ctrl+F8  |
| Gebruikt ter plaatse         | Ctrl+Shift+F8 | Kastlijst-exemplaren Innemen     | Alt+F8   |
| Kastlijst-exemplaren Innemen | Alt+F8        | Floating-exemplaren Innemen      | Ctrl+F10 |
| Floating-exemplaren Innemen  | Ctrl+F10      | Naar Innemen                     | F3       |
| Naar Innemen                 | F3            | Externe IBL-V exemplaren innemen |          |

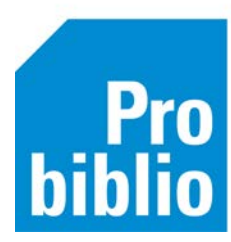

Tijdens het innemen wordt direct gecontroleerd of het IBL-V materiaal een uniek exemplaarnummer heeft. Als dit het geval is, zal er geen IBL-V bonnetje meer worden geprint. Het exemplaar kan direct op de reserveringsplank en uitgeleend worden.

Als het exemplaarnummer bekend is in Wise (omdat het bij een ander (eigen) exemplaar hoort), wordt dit getoond in een pop-up.

|               | NEMEN<br>Klant Llit | V<br>Jenen Innemer | Catalogus Afs       | luiten        |                        |        |                                                                 |
|---------------|---------------------|--------------------|---------------------|---------------|------------------------|--------|-----------------------------------------------------------------|
| exem<br>10000 | plaar<br>0021273122 | 2 <b>1</b>         |                     | NN            | EME                    | N      | 1 exemplaarnummer IBL-V<br>materiaal gescand                    |
| Uitl.         | I                   | nl.                | Titel/auteur        | Mat           | Status                 | Bt/Lg  |                                                                 |
|               | 🚥 Kies ex           | emplaar            |                     |               |                        | ×      | <b>2</b> exemplaar en titel van<br>materiaal in eigen collectie |
| 2             | 1000002             | 21273122 - Deze    | e dag kan niet me   | er stuk       |                        |        |                                                                 |
| 3             | 2206090             | 007676531 - Eer    | ste Bandje (Bibliot | heek Utrecht) | (tijdelijk IBL-V exemp | olaar) | 3 tijdelijk exemplaarnummer                                     |
|               | OK Quit             |                    |                     |               |                        |        | en titel van aangevraagd IBL-<br>V materiaal                    |

In de pop-up moet worden aangegeven welk exemplaar moet worden ingenomen. Kies hier dan voor het tijdelijke exemplaarnummer dat is gemaakt voor het IBL-V materiaal. Dit tijdelijke exemplaarnummer zal wel op een bonnetje worden geprint dat bij het materiaal moet blijven. Met dit tijdelijke exemplaarnummer kan het materiaal aan de balie worden uitgeleend aan de klant.

# Client > klantbadges

Via het tabblad 'Badges' kunnen klantbadges worden gebruikt om bij bepaalde klanten snel een extra beschrijving te kunnen zien, of een klant specifieke bevoegdheden toe te kennen. Via het overzicht 'Aantal klantbadges' kan een overzicht worden gegenereerd van alle klanten die één of meerdere klantbadges binnen een bepaalde periode toegewezen hebben gekregen.

#### **Client > Klantenadministratie**

Als klanten zich via de website her-inschrijven dan krijgen zij geen internetblokkade meer.

#### Client > Reserveringen > Overzichten > Reserveringsplank

Het overzicht 'Reserveringsplank' is een overzicht van de exemplaren die op de reserveringsplank (zouden moeten) staan.

|                             |               | <br> | _ |          |
|-----------------------------|---------------|------|---|----------|
| Reserveringsplank (32)      |               |      |   | ×        |
| Vestiging(en)*              | 3200          | •    |   |          |
| Berichtdatum                |               | t/m  |   | <b>#</b> |
| Bron                        | -             | •    |   |          |
| Berichtvorm                 | - Alles       | •    |   |          |
| Alleen overschreden termijn | 0 - Nee       | •    |   |          |
| Sortering*                  | L - Lenernaam | T    |   |          |
|                             |               |      |   |          |
| Maak rapport Quit           |               |      |   |          |

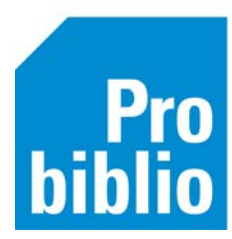

Als bij 'Alleen overschreden termijn' wordt gekozen voor 'JA' worden alleen die exemplaren opgeroepen afgedrukt waarbij de 'termijn op de plank' is overschreden. Deze materialen kunnen dan worden ingenomen.

Vanaf versie 7.0.2 wordt de 'termijn op de plank' berekend op basis van de openingsdagen in de kalender.

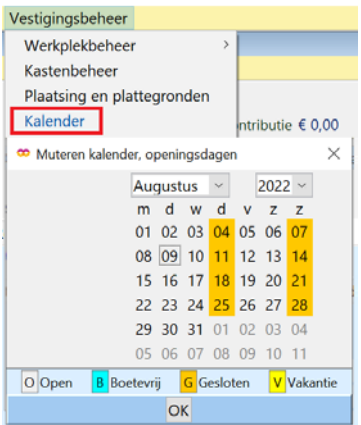

### Twee nieuwe overzichten in het menu Reserveringen

# 1. Transportoverzicht IBL-exemplaren

Een overzicht van exemplaren die naar aanleiding van een reservering buiten de eigen bibliotheekvestiging of het eigen bibliotheeknetwerk zijn uitgeleend. Dit overzicht is te vinden in het menu Reserveringen > Overzichten.

![](_page_4_Figure_7.jpeg)

Er zijn twee keuzes bij het veld 'Soort':

0 - buiten de eigen vestiging: reserveringen buiten de eigen vestiging.

1 - buiten eigen netwerk: reserveringen buiten het eigen netwerk.

Het overzicht toont vervolgens de exemplaren en de bibliotheekvestiging waar ze zijn uitgeleend.

![](_page_5_Picture_0.jpeg)

# Overzicht exemplaren IBL-levering

| Reserveringen | Statistieken en selecties | Berichten | KSM     | Vestigingsbeheer            |
|---------------|---------------------------|-----------|---------|-----------------------------|
| Reserveringe  | n tonen                   | -         |         | 1.1                         |
| Overzichten   | >                         | Transp    | ortove  | rzicht IBL-aanvragen en lev |
| Pesenveringer | afboeken schoolWise       | Transp    | ortove  | rzicht IBL-exemplaren       |
| Reserveringe  |                           | Overzio   | cht exe | emplaren IBL-leveringen     |

Dit overzicht toont de exemplaren die (in de opgegeven periode) als reservering zijn geleverd aan specifieke vestiging(en) met reserveringssoort I (Intern IBL). Er kunnen meerdere vestigingen geselecteerd worden.

| 0 | 🗢 Overzicht exemplaren IBL-leveringen (192) |          |  |  |  |
|---|---------------------------------------------|----------|--|--|--|
|   | Vestiging(en)                               | <b>m</b> |  |  |  |
|   | Maak rapport Quit                           |          |  |  |  |

In onderstaand voorbeeld is de selectie gemaakt in Hoofddorp (2500) en is de vestiging Alkmaar (6530) gekozen en periode 1-6-2022 t/m 11-8-2022:

| Overzicht exemplaren IBL-leveringen |                |                                 |                  |      |           |               |           |
|-------------------------------------|----------------|---------------------------------|------------------|------|-----------|---------------|-----------|
| Vestiging                           | Barcode        | Titel                           | Auteur           | Scat | Materiaal | Aanvraagdatum | Einddatum |
| 6530 - Kennemerwaard Alkmaar        | 10000029060498 | Van Egypte naar Atlantis : de t | Zitman, Wim      | 1751 | B3        | 04-06-22      | 15-06-22  |
| 6530 - Kennemerwaard Alkmaar        | 10000045270251 | The boy, the mole, the fox and  | Mackesy, Charlie | 3937 | B4        | 07-06-22      | 28-06-22  |
| 6530 - Kennemerwaard Alkmaar        | 10000037481879 | Ontstekingsremmende zuursto     | Sircus, Mark     | 1467 | B3        | 17-06-22      |           |
| 6530 - Kennemerwaard Alkmaar        | 10000042415128 | Alles over boerderijen          | Wiltshire, Alex  | 4521 | B5        | 27-06-22      |           |
| 6530 - Kennemerwaard Alkmaar        | 10000031794161 | Naar de haaien                  | Kästner, Erich   | 0031 | B2        | 28-06-22      |           |

#### **Client > Selecties**

Verbeterde export van sets in Wise Selecties: de queries zijn geoptimaliseerd waardoor de performance is verbeterd. Ook is er een query-optimizer in de export ingebouwd. In de logfile is bij bron een nieuwe selectiecode toegevoegd: H. Ter plaatse gebruikt en geteld.

Memo-veld is aangepast: er kan nu op de inhoud worden gezocht + deze kan worden meegenomen in de export.

![](_page_6_Picture_0.jpeg)

### **Portal:**

Voortaan wordt een melding in de webcat getoond als de gebruiker een verouderde browser of Internet Explorer gebruikt:

Uw browser wordt niet meer ondersteund

Update uw browser of kies een andere browser, om optimaal gebruik te maken van deze site.

![](_page_6_Picture_5.jpeg)

# Portal > Mijn Menu:

Hoofdpas: wanneer de klant een abonnement had met status 9 en zich via internet herinschreef waarbij de verloopdatum van het vorige abonnement nog in de toekomst lag, werd van de hoofdpas een volgpas gemaakt.

Voortaan blijft de hoofdpas gewoon een hoofdpas – ongeacht de verloopdatum van het abonnement met status 9.

# Portal > Online inschrijven:

Online inschrijven: korting wordt nu ook bij online inschrijven verwerkt (i.p.v. alleen aan de balie)

- Kortingspercentage bij een nieuw abonnement wordt ook berekend bij het online inschrijven.
- Aantal gratis maanden bij een nieuw abonnement. De gratis maanden worden nu ook toegepast bij het inschrijven via internet. Er worden twee abonnementsregels aangemaakt: één voor de gratis maanden en één voor het betaalde abonnement.'

![](_page_7_Picture_0.jpeg)

| ae Bibi                 | iotheek<br>Waterla                                                | and                                     |                    |          |                |           |                                         |   |
|-------------------------|-------------------------------------------------------------------|-----------------------------------------|--------------------|----------|----------------|-----------|-----------------------------------------|---|
| home                    | Agenda                                                            | Collectie                               | Speciaal voor      | Educatie | Klantenservice | OntdekLAB | NL plein                                |   |
|                         |                                                                   | Typ hier w                              | at je zoekt        |          |                | Q Vind -  |                                         |   |
| Producten               |                                                                   |                                         |                    |          |                |           | hideen                                  |   |
| aantal                  | omschrijvin                                                       | 0                                       |                    |          |                |           | Degrag                                  |   |
| aantal<br>1 x           | Gekozen abo                                                       | g<br>onnement "Basisa                   | bonnement 25 e.o.* |          |                |           | € 52,00                                 | × |
| aantal<br>1 x           | Gekozen abo<br>Subtotaal                                          | g<br>onnement "Basisa                   | bonnement 25 e o.* |          |                |           | € 52,00<br>€ 52,00                      | × |
| aantal<br>1 x<br>Overig | omschrijvin<br>Gekozen abc<br>Subtotaal                           | g<br>onnement "Basisa                   | bonnement 25 e o.* |          |                |           | € 52,00<br>€ 52,00                      | × |
| aantal<br>1 x<br>Overig | Gekozen abo<br>Subtotaal<br>Gratis maano                          | g<br>onnement "Basisa<br>den abonnement | bonnement 25 e.o.* |          |                |           | € 52,00<br>€ 52,00<br>€ 0,00            | × |
| aantal<br>1 x<br>Overig | omschrijvin<br>Gekozen abo<br>Subtotaal<br>Gratis maano<br>Totaal | g<br>onnement "Basisa<br>den abonnement | bonnement 25 e.o.* |          |                |           | € 52,00<br>€ 52,00<br>€ 52,00           | × |
| aantal<br>1 x<br>Overig | Gekozen abc<br>Subtotaal<br>Gratis maano<br>Totaal                | g<br>onnement "Basisa<br>den abonnement | bonnement 25 e o." |          | Totaal: £      | 52.00     | € 52,00<br>€ 52,00<br>€ 0,00<br>€ 52,00 |   |

**Portal > JuniorWise:** In de JuniorWise portal (de bibliotheek-catalogus voor kinderen van 8 t/m 12 jaar) is het mogelijk om te wisselen tussen vestigingen.

| Purmerend                | Centrale 🛪 |        | Kies andere vestiging            |                      | ×       |
|--------------------------|------------|--------|----------------------------------|----------------------|---------|
| de Bibliotheek Waterland |            |        | Huidige vestiging: Purm          | erend Centrale       |         |
|                          |            | Boeke  | Kies uit 1 van deze 12 vestiging | en.                  |         |
|                          |            |        | Beemster                         | Edam                 |         |
|                          |            | _      | Kunstgenoten                     | Landsmeer            |         |
|                          |            |        | OosthuizenKoningssp.             | Purmerend De Kraal   |         |
|                          |            | Typ hi | Purmerend Parelhof               | Purmerend Wheermolen |         |
|                          |            |        | Purmerend vPraaghuis             | Volendam             |         |
|                          |            |        | Volendam 't Kofschip             | Westbeemster Lourdes |         |
| Leest                    | ip         |        |                                  |                      | Sluiten |